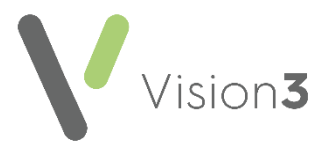

## Vision Release DLM 810

## **Summary of Changes**

## Daybook

 Daybook Options - To ensure task alerts are not missed, the default for Display alerts for is now 0, resulting in alerts not disappearing until manually closed, update if required:

| 🙀 Vision Daybook Options 🛛 🛛 🗙         |                                                                                        |   |  |  |  |
|----------------------------------------|----------------------------------------------------------------------------------------|---|--|--|--|
| Startup and alerts Lis                 | ts Tasks                                                                               |   |  |  |  |
| Initial Tab                            | To-Do List <ul> <li>On startup, select first outstanding task due for today</li> </ul> |   |  |  |  |
| Refresh tasks and announcements every: |                                                                                        |   |  |  |  |
|                                        | Display alerts for: $0$ seconds (0 = forever, until closed)                            |   |  |  |  |
|                                        | Only show when minimised                                                               |   |  |  |  |
|                                        |                                                                                        |   |  |  |  |
|                                        |                                                                                        | _ |  |  |  |
|                                        | OK Cancel                                                                              |   |  |  |  |

See <u>Start Up and Alerts</u> in the **Daybook** Help Centre for details.

• Patient column - For new Vision 3 users, the Patient column is now, by default, to the left of your screen immediately after the Description column.

**Remember** - For existing users, you can simply change the order of columns to match your requirements, simply, click hold and drag the columns as required.

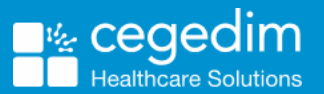

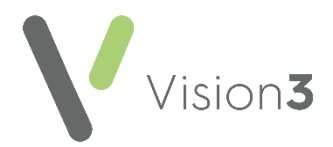

• **Reject Task** - The message that displays when you reject a task has been updated to clarify the action:

| Rejecting task                                   |                                                                                                    | _ 🗆 🗙 |
|--------------------------------------------------|----------------------------------------------------------------------------------------------------|-------|
| A1                                               |                                                                                                    |       |
| This action will remove<br>author's. Are you sur | e this task from all other recipient's to-do lists and return it to the<br>'e you want to reject this task? |       |
| Returning to issuer:                             | System Supervisor                                                                                           |       |
| Comment:                                         |                                                                                                    | A A   |
|                                                  | ОКС                                                                                                    | ancel |

- **Bulk Actions** You can now select more than one task at a time to apply the same action, simply hold down the **Ctrl** key and select the tasks required, right click and select from the available options:
  - Mark as read/unread
  - Complete
  - Withdraw
  - Accept/Decline
  - Select category
  - Add comment

## **England Only**

• Automatic Completion of Tasks - As you are aware, a task is created when a ACS or PDS mismatch is detected, see Daybook and SCR for details. From Vision 3 release DLM 810, if you do not resolve a mismatch and defer the request to update, Daybook completes the previous task and creates a new one. When you resolve the mismatch, all related outstanding tasks complete. This results in there only ever being one mismatch task per patient.